#### Уређивање Википедије

Небојша Ратковић [[Корисник: Neboysha87]]

### ГЛАВНА СТРАНА

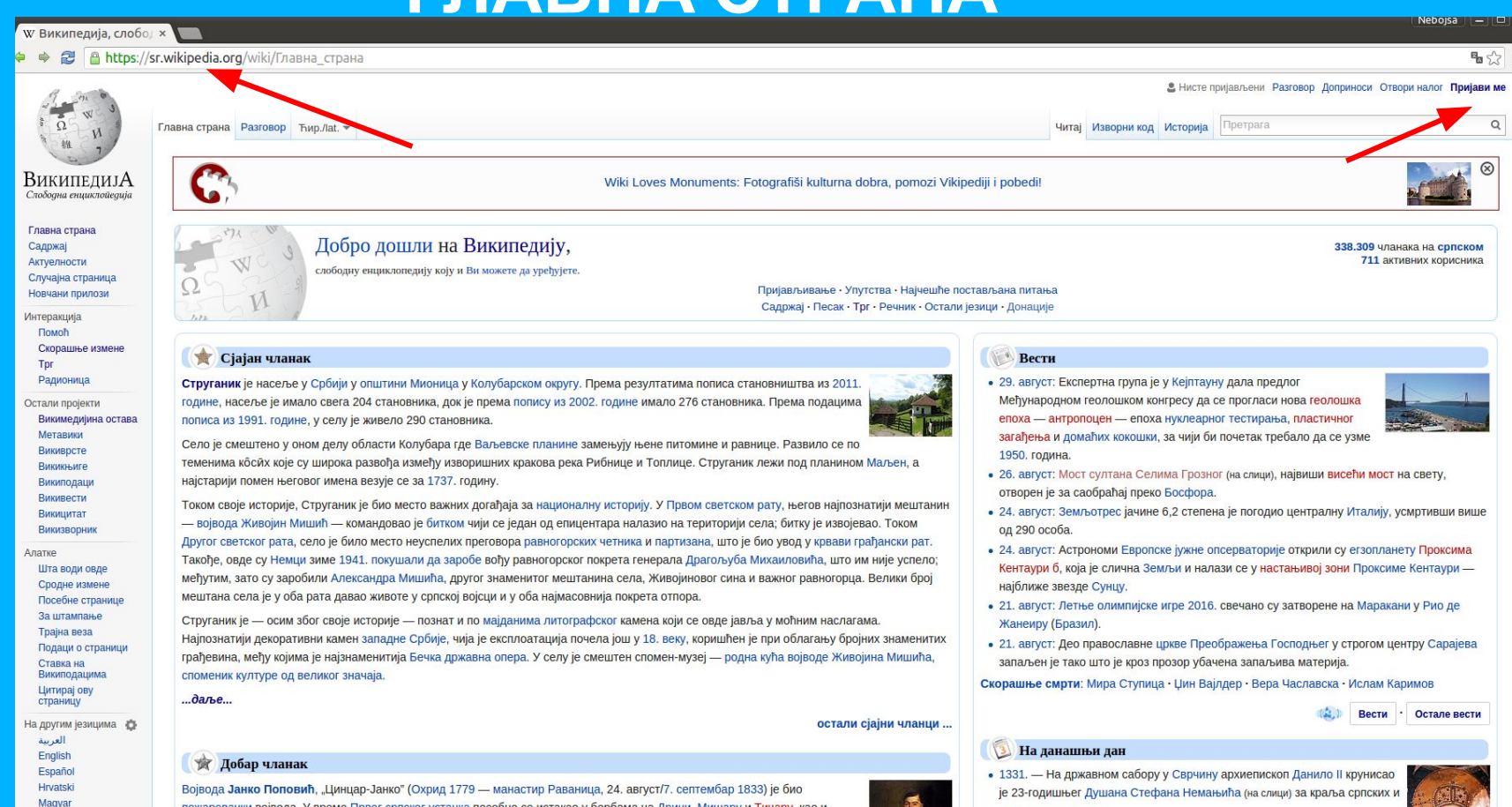

Војвода занко поповил, "Цинцар-занко (Судиј 1779 — манастир Развинца, 24. авгусит, септемоар 1263) је био пожаревачки војвода. У време Првог српског устанка посебно се истакао у борбама на Дрини, Мишару и Тичару, као и приликом ослобађања Београда. Његова дела опевана су у више песама Филипа Вишњића, као и у спеву Сербијанка Симе Милутиновића Сарајлије.

Română

Slovenčina

Українська 中文

Иако су га звали "Цинцар", Јанково порекло је српско. Почетком деветнаестог века, кад је Јанко дошао у Србију, надимци су

 1380. — Велики московски кнез Дмитриј Донски је у бици код Куликова потукао татарску војску.
 1260. — Остански страница и слада и слада и сла И слада и слада и слада и слада и слада и слада и слада и слада и слада и слада и слада и слада и слада и слада и слада и слада и слада и слада и слада и слада и слада и слада и слада и слада и слада и слада и слада и слада и слада и слада и слада и слада и слада и слада и слада и слада и слада и с И слада и слада и слада и слада и слада и слада и слада и слада и слада и слада и слада и слада и слада и слада и слада и слада и слада и слада и слада и слада и слада и слада и слада и слада и слада и слада и слада и слада и слада и

поморских земальа.

• 1760. — У Седмогодишњем рату, који се из Европе проширио и на

### **ЈЕЗИК И ПИСМО**

- Википедија на српском језику уређује се искључиво према правилима књижевног српског језика
- Тирилично и латинично писмо су равноправни
- → У употреби је штокавско наречје екавског и (и)јекавског изговора
- Како је Википедија енциклопедија, сходно томе негује се енциклопедијски научни стил писања
- Садржај мора бити објективан, без епитета и преувеличавања, без политичких и пропагандних порука и проверљив

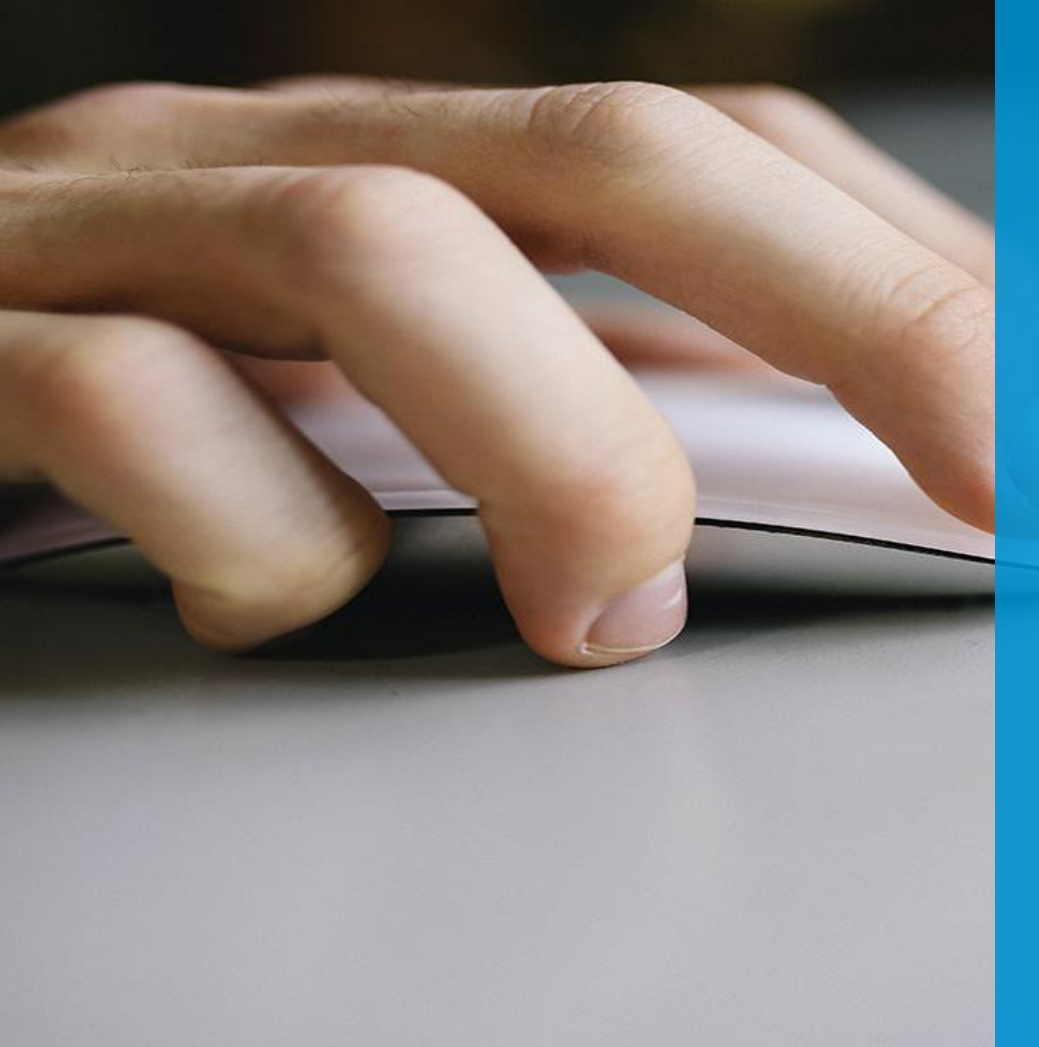

## **ПРВИ КОРАЦИ** Отварање корисничког налога

- $\rightarrow$
- Једна особа један налог  $\rightarrow$
- Пожељно је али НЕ и обавезно на својој  $\rightarrow$ корисничкој страници написати неколико речи о себи
- $\rightarrow$ Како започети страну?
  - Неуспешна претрага
  - Одговарајући УРЛ (путања)
- Избор теме тема мора бити релевантна,  $\rightarrow$ значајна, а њен садржај објективан и проверљив

## Гласање за сјајне чла

Сјајни чланци на овај списак, укупно 341.881

Бронзана звезді

## ИЗГЛЕД ЧЛАНАКА

- → Пример: Никола Тесла
- → Општи увод
- → Скелет чланка (више поднаслова нпр.: биографија, проналасци, занимљивости...)
- → Одељци Литература и Референце
- → Одељак Види још (са \*)
- → Одељак Спољашње везе (са \*)
- → Категорије
- → Међувики (везе ка другим Википедијама)
- → (са\* -> опциони делови)

#### Убацивање референци:

- Направите наслов
   "Референце"
- Испод наслова
   "Референце" убаците
   "Списак референци" из
   опције "Убаци"

| Наслов чланка                          | Датотека              |
|----------------------------------------|-----------------------|
|                                        | 🔐 Шаблон              |
|                                        | <b>Ш</b> Табела       |
| Наслов                                 | • Коментар            |
| Прављење унутрашње везе на Википедији. | <b>Ұ</b> Хијероглифи  |
| • Пример 1                             |                       |
| • Пример 2                             | × 2 Ваш потпис        |
| • 1250 -{km}-                          |                       |
| Поднаслов                              |                       |
| Под-поднаслов                          | Left Chemical formula |
| Референце                              | $\Sigma$ Math formula |
|                                        | <> Code block         |
| Спољашње везе                          | 🖬 Графикон            |
| Званични сајт града Београда 🖉         | П Списак референци    |
|                                        | 🔨 Мање                |

- Позиционирајте референцу кликните на крај реченице где желите да убаците референцу
- Кликните "Референца", па затим унести линк ка цитираном веб сајту или ИСБН број за књигу
- Кликните на "Генериши", затим
  "Убаци"

#### Q 66 Референца Параграф -V A Pe Корисник:Neboysha87/песак Постављање референце. Додај референцу Откажи Поново употреби Аутоматски Ручно URL, DOI, ISBN или PMC/PMID

нпр. http://www.example.com

- Уколико нисте успели да убаците референцу на претходни начин, онда уместо опције "Аутоматски" одаберите "Ручно"
- Кликните на опцију коју цитирате (Веб сајт, Књига, Вести или Часопис), попуните сва поља и кликните на опцију "Убаци"

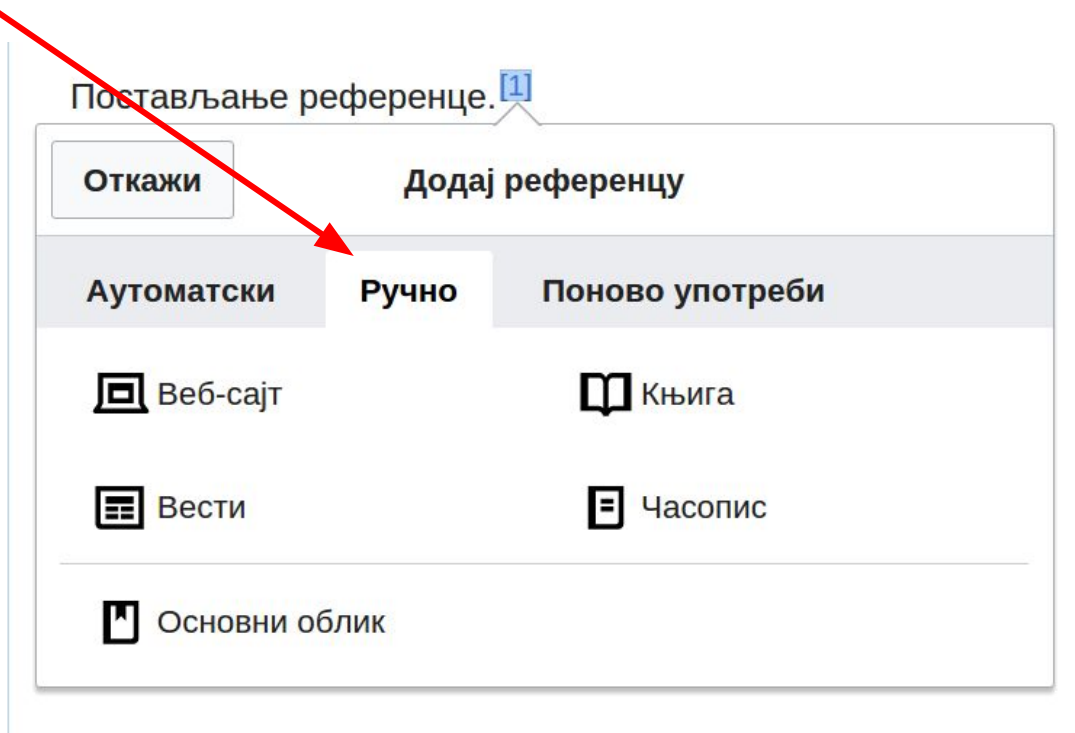

- Уколико желите да убаците инфокутију у чланак, потребно је да је копирате из неког постојећег чланка са сродном темом
- Инфокутија се копира тако што посетите страницу чланка из ког копирате инфокутију, кликните на "Уреди", затим пребаците на визуелни уређивач и потом селектујте и копирајте инфокутију
- Вратите се у ваш чланак, на почетку чланка налепите инфокутију
- За промену података из инфокутије у вашем чланку је потребно да кликнете на њу и потом одаберете опцију "Уреди"

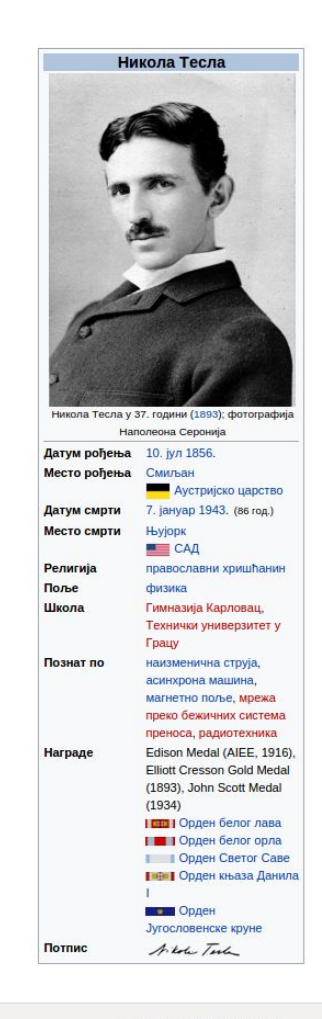

# ХВАЛА НА ПАЖЊИ!

Добро дошли на Википедију, слободну енциклопедију коју и Ви можете да уређујете. Пријављивање • Упутства • Најчешће г Садржај • Песак • Трг • Речник • Остал